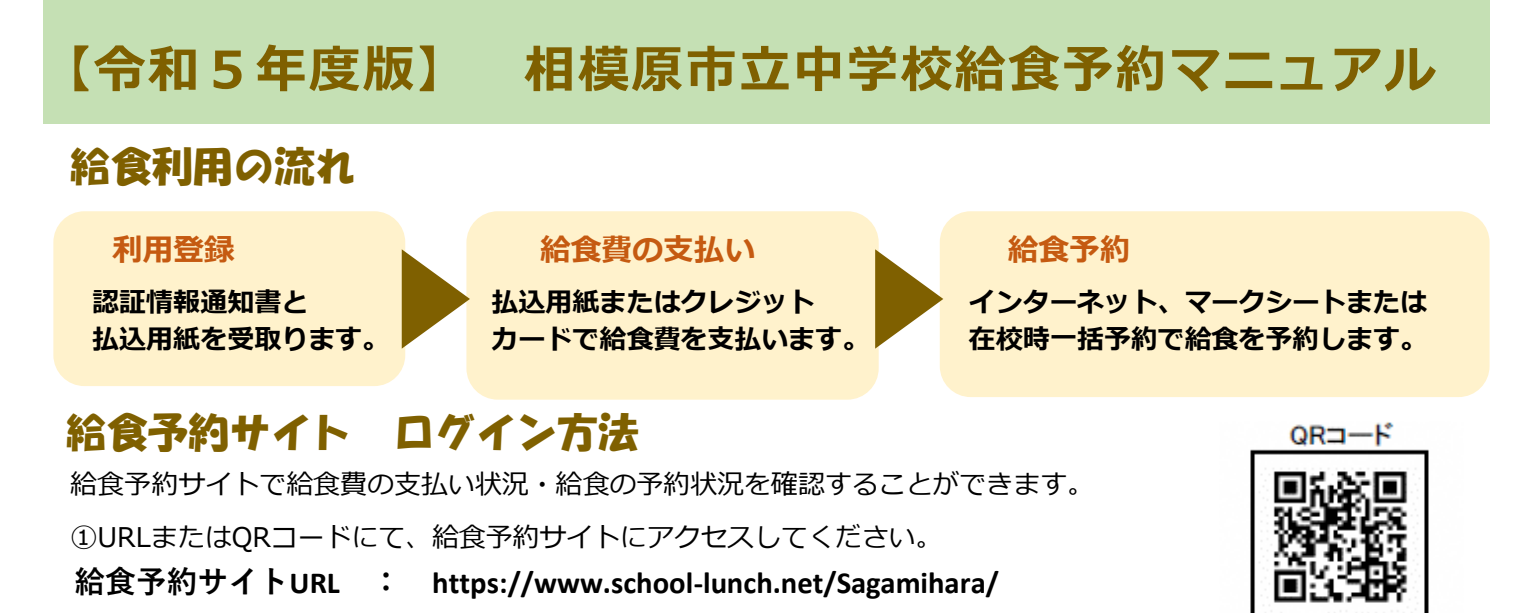

②「ログインする」を選択し、認識情報通知書に記載されているユーザID・パスワードを入力します。

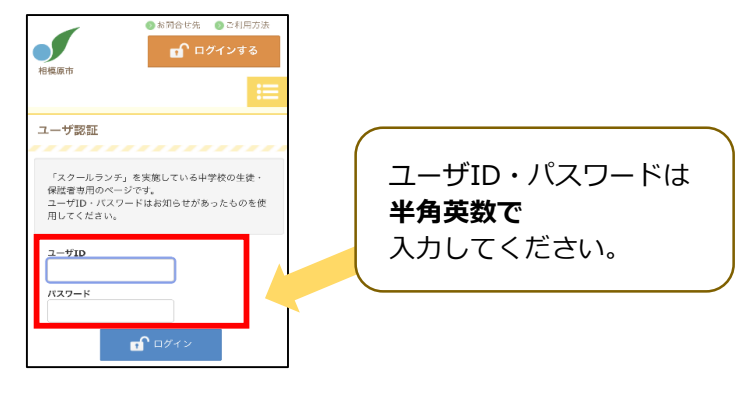

# 給食費のお支払い

予約の前に、給食費のお支払いが必要です。払い込まれた給食費から、**予約した分の給食費が差し引かれます。** お支払い方法は次のとおりです。

- ① コンビニ払込用紙によるお支払い
- ② クレジットカードによるお支払い

| 1 | コンビニ払込用紙によるお支払い |  |
|---|-----------------|--|
|---|-----------------|--|

・年に2回(9月と2月)に半年分ずつに分けて配付される払込用紙を使用し、 コンビニエンスストアでお支払いいただきます。

| <利用可能コンビニ>                                                |          |       |                |        |              |  |  |  |
|-----------------------------------------------------------|----------|-------|----------------|--------|--------------|--|--|--|
| 下記コンビニエンスストアにてお支払いいただけます。(2022年7月現在)                      |          |       |                |        |              |  |  |  |
|                                                           | LAWS     | )N =  | FamilyMart     |        |              |  |  |  |
| SPS                                                       | 2        | (MRI) | <u>क्र</u> तते | 77     | Country from |  |  |  |
| <50,002                                                   | 2U-I-11- | Seice | mart Ų         | *)     | マナスクラブ       |  |  |  |
| ММК                                                       | 【設置店     | モバイル  | レジ             | akuten | <b>楽天銀行</b>  |  |  |  |
| 三菱UFJファクター株式会社と上記コンビニエンスストアとは代行業務を行うための「料金収納業務契約」を結んでいます。 |          |       |                |        |              |  |  |  |

・払込用紙で支払われた給食費は、翌日(土・日・祝日の場合は翌平日) 午後3時以降システムに反映され、給食の予約が可能になります。

#### 【払込用紙 金額】

- ■6,085円:18食分
   (5,940円+払込手数料145円)
   約1か月分の申込みに必要な給食費
- <u>29,845円:90食分</u>

   (29,700円+払込手数料145円)
   約半年分の申込みに必要な給食費

#### 【注意事項】

●牛乳のみを予約をする場合も、同じ払込用紙でお支払いいただきます。

●給食費の残高は、卒業時に原則として口座振込により 返金いたします。

●払込用紙1枚につき、145円の払込手数料をご負担 いただきます。

# クレジットカードによるお支払い

給食予約サイトにログインしていただき、「収納処理」からクレジットカードを使ってお支払いいただきます。 クレジット決済でお支払いいただいた給食費は、**即時システム残高に反映**されます。

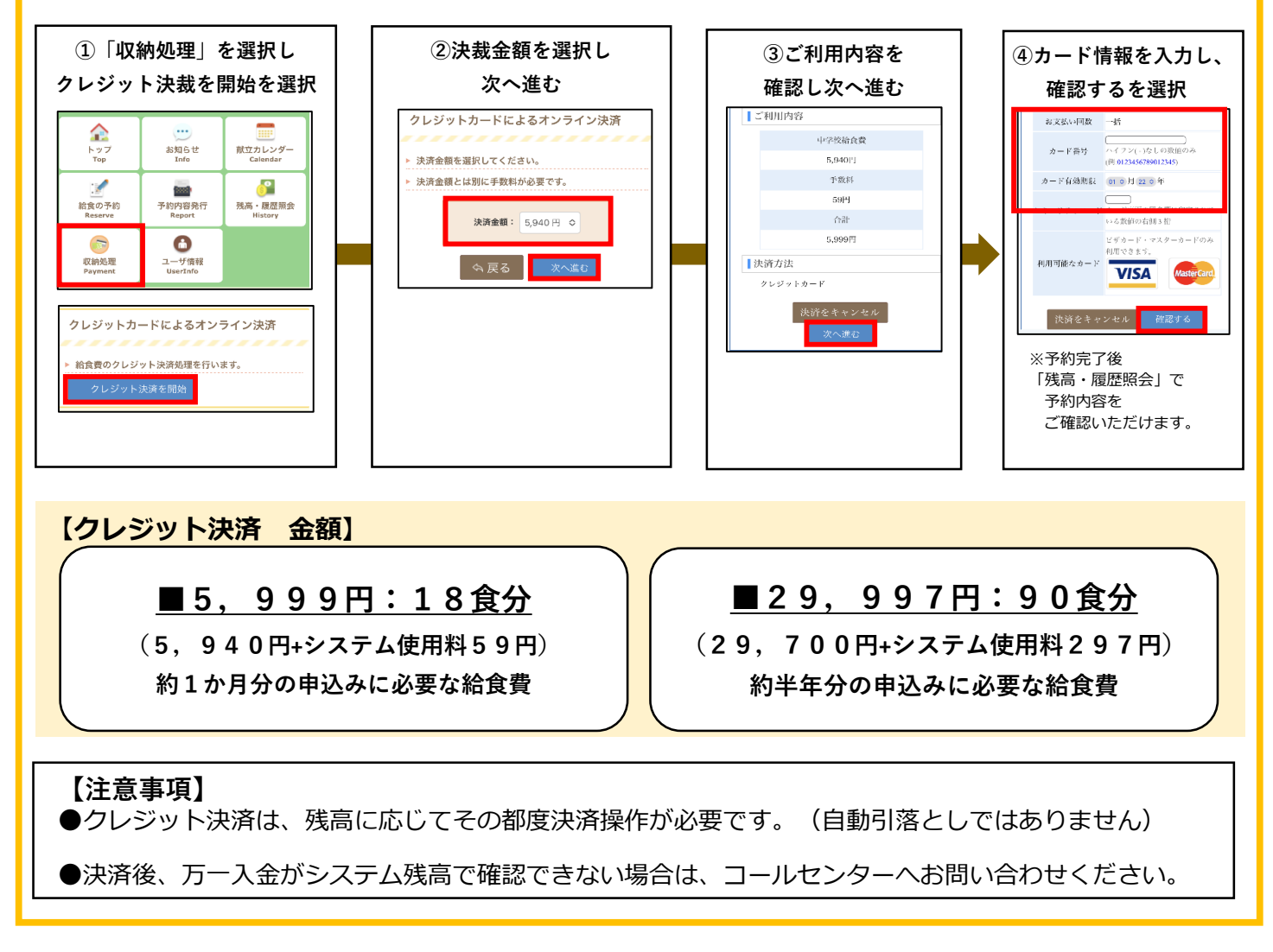

## 給食予約

給食費のお支払い後、給食の予約を行ってください。給食の予約方法は次のとおりです。

- ① インターネット (パソコン・スマートフォン) による予約
- ② 在校時一括予約
- ③ マークシート予約

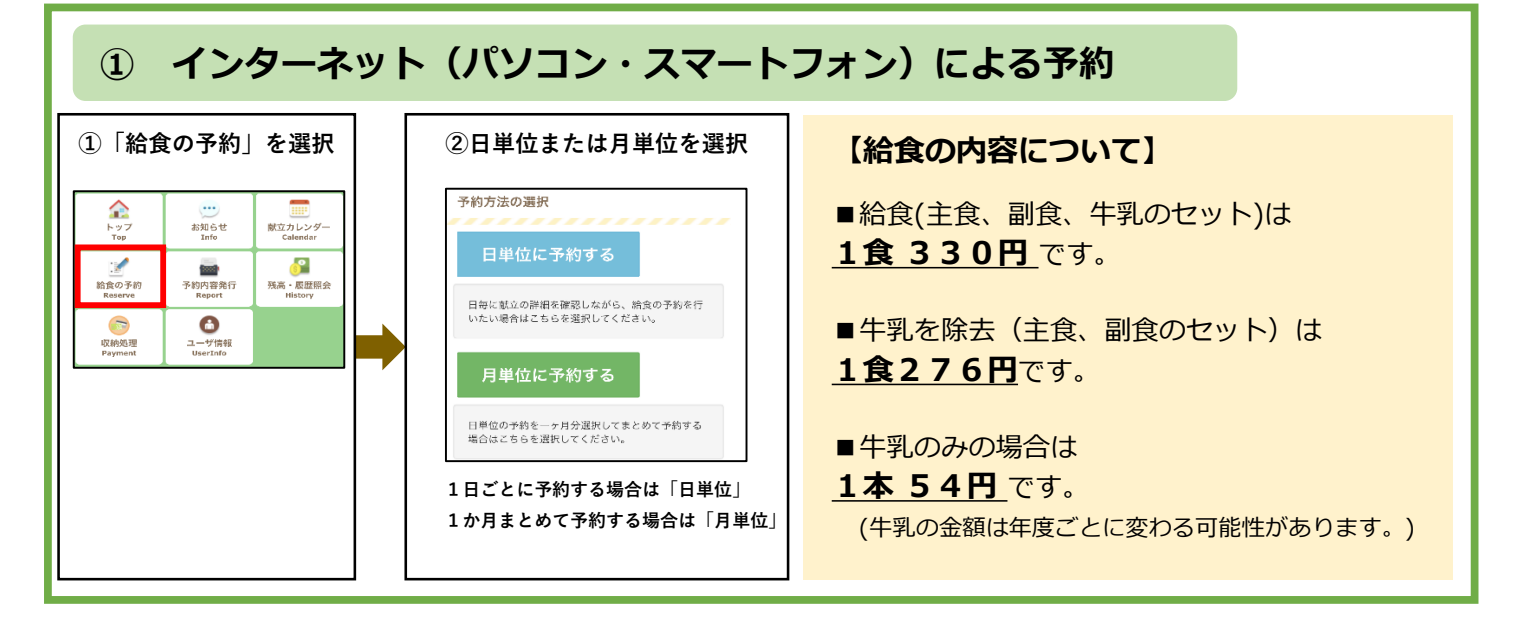

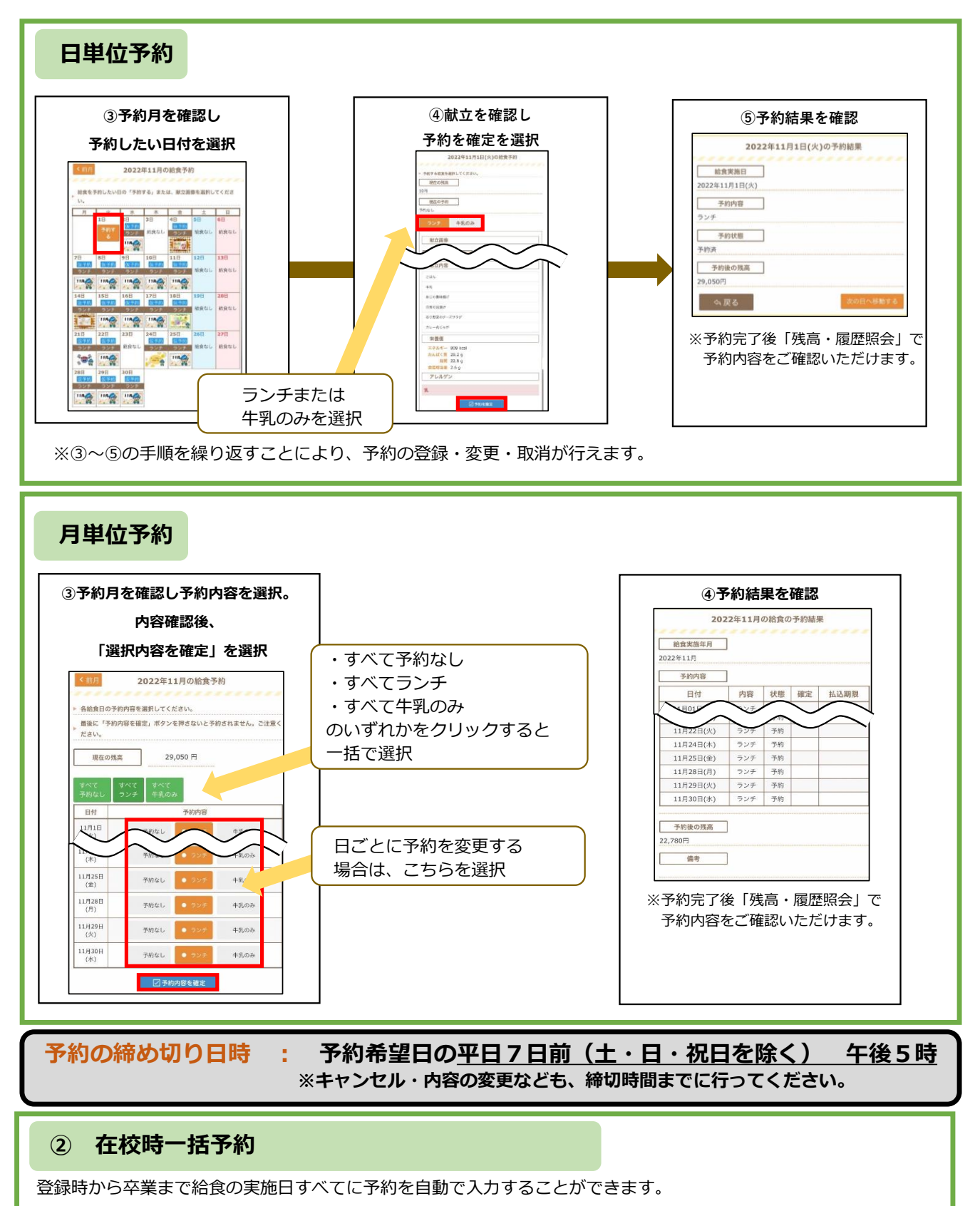

- ・在校時一括予約の申し込みをすると、給食を食べる月の前月1日(土・日・祝日の場合は翌平日)時点の、全ての給食 実施日に自動で予約が入ります。 その後に実施日が変更された場合は、ご自身で予約する必要があります。
- ・予約処理後、中学校経由で『予約通知書』をお渡ししますので、予約および残高状況を確認してください。 予約を変更・取消する場合、在校時一括予約後、予約の締切日までに行ってください。

#### 【在校時一括予約の登録方法】

■マークシート利用者:「中学校給食在校時一括予約申請書」をご提出ください。 ■インターネット予約利用者:給食予約サイトからWEB申請を行ってください。(裏面をご覧ください。)

25日までに申請すると、翌々月の給食から在校時一括予約が反映されます。

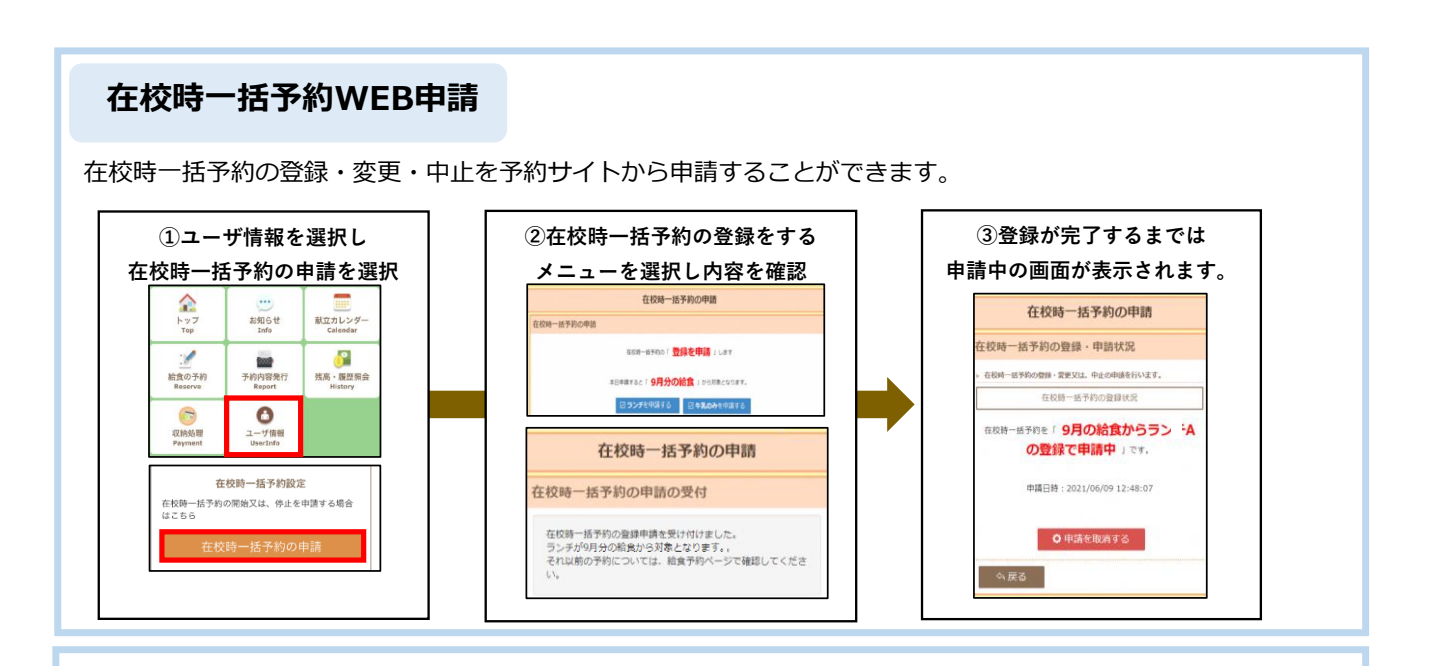

③ マークシート予約

認証情報通知書(ID・パスワードの記載されている通知)の「マークシートID」を記載していただ くことで、給食の予約をすることができます。詳細については、マークシート予約を希望される方へ別 途お渡しいたしますので、ご確認のほどよろしくお願いします。

マークシート提出期限 : <u>10日(マークシートの提出日程をご確認ください。)</u>

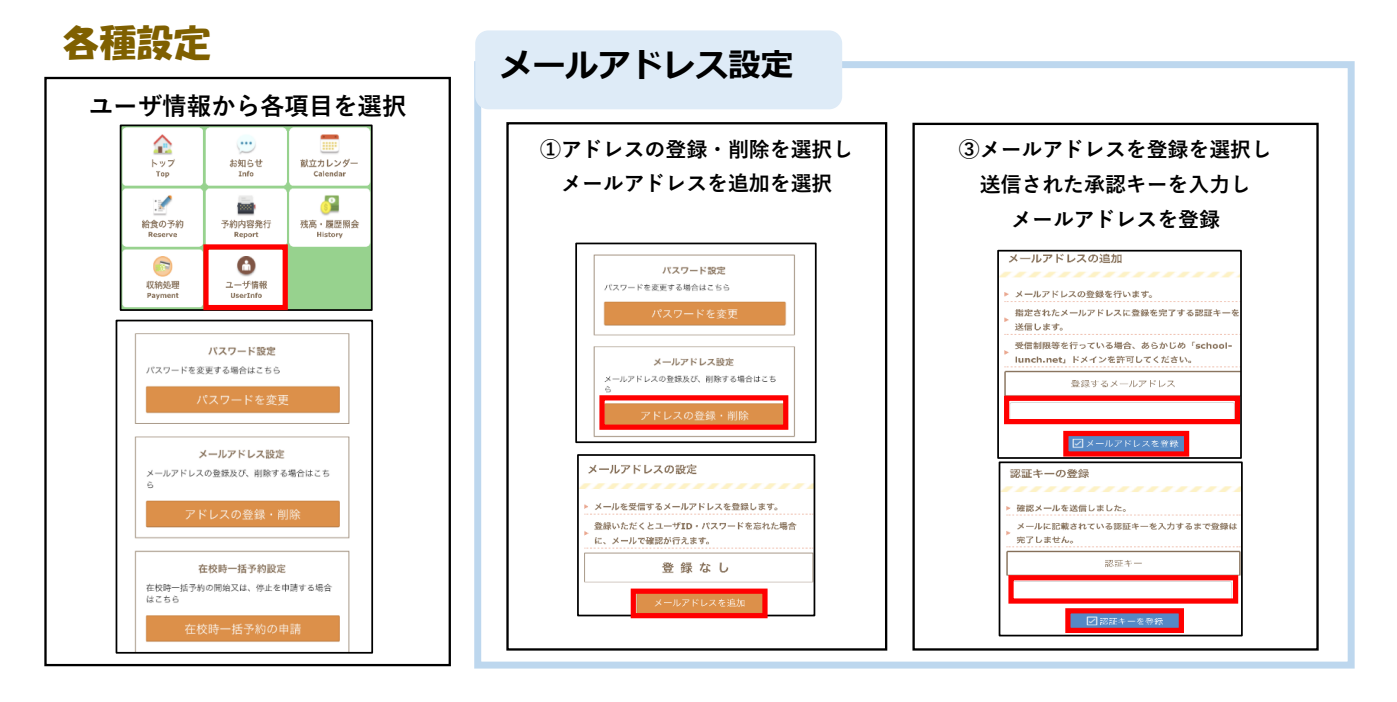

### お問い合わせ

| <b>給食コールセンター 菜友</b><br>電話:0594 (86)7772 受付時間:午前9時~午後5時(平日) | ・認証情報通知書、払込用紙の再発行<br>・予約・残高状況に関するお問い合わせ<br>・給食予約サイトの操作方法 |
|------------------------------------------------------------|----------------------------------------------------------|
| 相模原市教育委員会 学校給食課 会計管理・中学校班<br>電話:042(707)7084               | ・上記以外のお問い合わせ                                             |
| 相模原市教育委員会 学務課 就学支援班<br>電話:042(769)9262                     | ・就学援助等に関するお知らせ                                           |